# 6 BIOS SETUP

This section updates the SBC's BIOS settings.

Preliminary instructions:

1. Connect equipment as shown below.

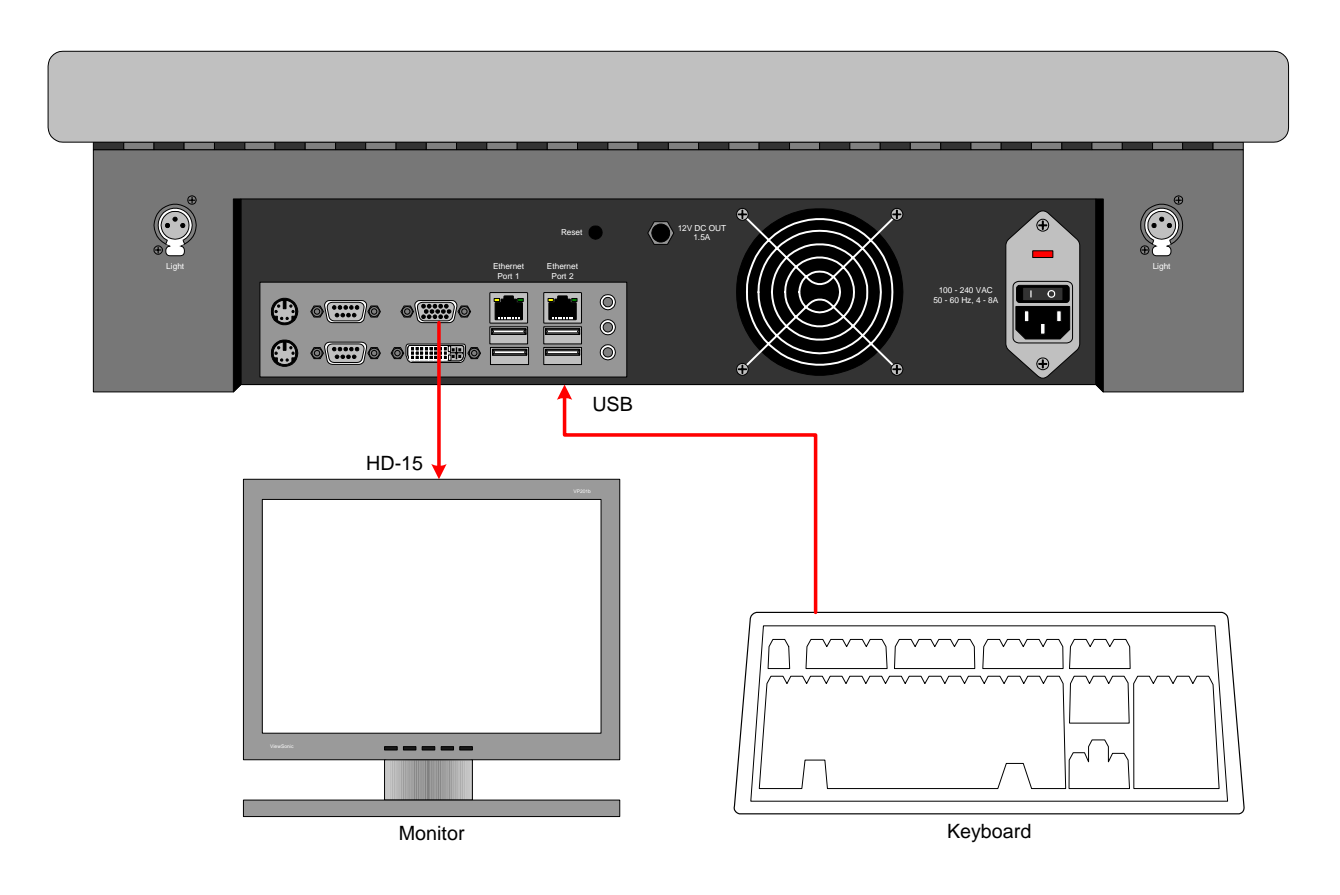

## Procedure and pass criteria:

- 1. Apply power to the UUT.
- 2. Press the "Reset" button located on the rear panel.
- 3. Verify the Rear Panel's fan is exhausting out of the chassis (i.e. blowing out).
- 4. When prompted, press [F1] on the keyboard to enter the BIOS CMOS Setup Utility

## AC Loss Auto Restart

- 5. Select "Advanced"
- 6. Select "Power Management Setup", press [Enter]
- 7. Select "Ac Loss Auto Restart", press [Enter]

8. Select "On", press [Enter]

Panel Type (800x600)

- 9. Select "Advanced"
- 10. Select "Advanced Chipset Features", press [Enter]
- 11. Select "AGP and P2P Bridge Control", press [Enter]
- 12. Select "Panel Type", press [Enter]
- 13. Set the value to: 01 and press [Enter]

## Select Display Device

- 14. Select "Select Display Device", press [Enter]
- 15. Select "CRT+DVI", press [Enter]

## Save Settings

- 16. Press [F10] to Save settings
- 17. Enter 'y", press [Enter].

## Indicate Pass or Fail on Test Record